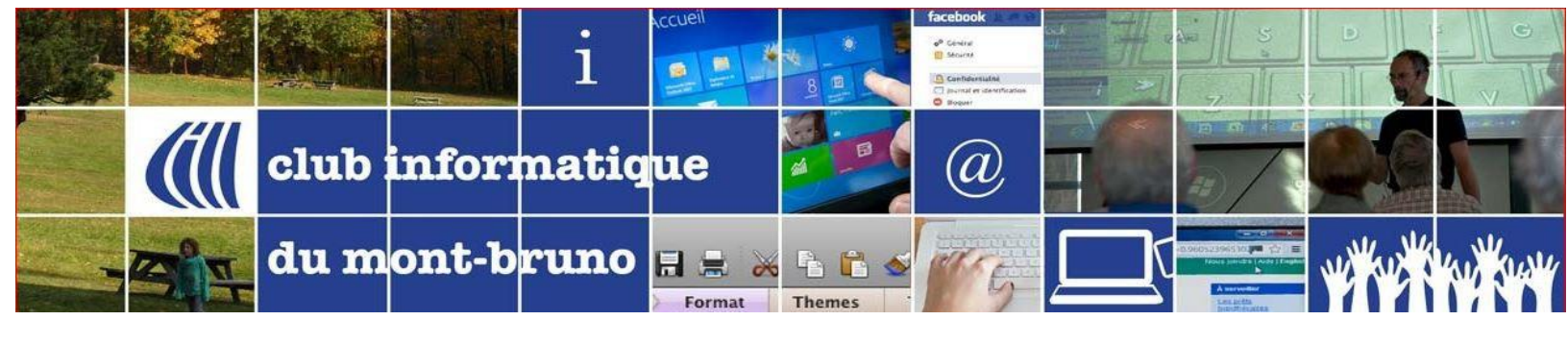

## Installation de ZOOM Sous Windows 10

Il existe de nombreux chemins pour installer Zoom Meetings. Le plus simple est de cliquer sur un lien d'invitation à assister à une réunion que le club vous envoie. Il existe un autre tutoriel à ce sujet. Mais vous pourriez vouloir l'installer sans attendre une invitation. Voici la procédure.

- 1. Rendez-vous sur le site de téléchargement de zoom.us en cliquant ICI.
- Le téléchargement commencera immédiatement. On vous demandera d'enregistrer le fichier d'installation (En espérant que votre antivirus ne détectera pas une menace ...). Je vous conseille de l'enregistrer sur le bureau pour le moment. Cliquez donc sur **Bureau** dans la colonne de gauche, puis Enregistrer au bas, à la droite.

| anisar - Nouwaau da                 | arrier                                    |                  |                     |            |
|-------------------------------------|-------------------------------------------|------------------|---------------------|------------|
| aniser · Nouveau ut                 | No                                        | Manager I.       | Ture                | Tailla     |
| Accès rapide                        | Nom                                       | Modifie le       | type                | laille     |
| Dropbox                             | <ul> <li>Semaine dernière (1)</li> </ul>  |                  |                     |            |
| Télécha                             | Druide_Téléchargement                     | 2020-06-15 14:51 | Dossier de fichiers |            |
| iCloud D                            | <ul> <li>II y a longtemps (68)</li> </ul> |                  |                     |            |
| Rureau                              | wrar561.exe                               | 2018-10-21 16:13 | Application         | 2 898 Ko   |
| Bureau x                            | 🗱 vkaraoke-2.53.exe                       | 2017-12-28 13:44 | Application         | 864 Ko     |
| Photos iCloud 🚿                     | 🇱 vkaraoke.exe                            | 2017-12-28 13:40 | Application         | 796 Ko     |
| Documents 🖈                         | Le_Baron_2016f.exe                        | 2016-07-03 12:44 | Application         | 76 718 Ko  |
| Images 📌                            | phone-manager-pro.exe                     | 2016-06-04 12:05 | Application         | 48 277 Ko  |
| _CIMBCC                             | AutoDetectPkg (1).exe                     | 2016-03-09 20:45 | Application         | 1 174 Ko   |
| 01-NatifsMigrants                   | AutoDetectPkg.exe                         | 2016-03-09 20:41 | Application         | 1 174 Ko   |
| Articles                            | SImpotRapide2015_BId3025_Feb17.exe        | 2016-02-24 20:32 | Application         | 120 235 Ko |
| DossiersSpecifiques                 | ActivInspireSuite+v2.5.66477+fr+setup.exe | 2016-02-12 20:30 | Application         | 163 932 Ko |
|                                     | 🛃 scanpst.exe                             | 2015-08-10 11:18 | Application         | 18 069 Ko  |
| OneDrive                            | 🖏 GoogleEarthSetup.exe                    | 2015-06-30 20:18 | Application         | 910 Ko     |
| Ce PC                               | 🐻 x-ipad-to-pc-transfer-fr (1).exe        | 2015-06-13 11:56 | Application         | 74 242 Ko  |
| Bureau                              | 🍕 LogitechHarmonyRemote7.7.0-WIN-x86      | 2015-04-25 22:48 | Application         | 47 225 Ko  |
| Documents                           | MyHarmony-App (1).exe                     | 2015-04-25 22:41 | Application         | 401 Ko     |
| Images                              | MyHarmony-App.exe                         | 2015-04-25 22:33 | Application         | 401 Ko     |
| Musieur                             | DropboxInstaller.exe                      | 2015-03-10 18:28 | Application         | 348 Ko     |
| Musique                             | 📴 gimp-2.8.14-setup-1.exe                 | 2015-03-09 19:16 | Application         | 89 778 Ko  |
| Objets 3D                           | 🔂 the-gimp_2-8-14_fr_10178.exe            | 2015-03-09 19:12 | Application         | 89 522 Ko  |
| <ul> <li>Téléchargements</li> </ul> | 😼 x-ipad-to-pc-transfer-fr.exe            | 2015-03-08 12:14 | Application         | 74 224 Ko  |
| Vidéos                              | 🎼 x-ipad-to-pc-transfer-601170.exe        | 2015-03-08 12:07 | Application         | 74 224 Ko  |
| OS (C:)                             | wmp11-windowsxp-x86-FR-FR.exe             | 2014-12-21 21:42 | Application         | 25 166 Ko  |
| Réceau                              | schromeinstall-8u25 (2).exe               | 2014-12-18 19:28 | Application         | 624 Ko     |
| r Keseau                            | Chromoinstall 01/75 /1) ava               | 7014 17 10 10:70 | Application         | 674 KA     |

 Dans le coin inférieur gauche de Chrome (ou de Edge) vous verrez le nom du fichier télécharger : ZoomInstaller.exe. Double-cliquez sur ce nom (si l'installation ne démarre pas, revenez à votre page d'accueil et faites un double-clic sur ZoomInstaller.exe qui se trouve sur l'écran de votre bureau. Patientez un peu.

À ce stade-ci, Zoom est installé sur votre poste. Vous n'avez pas besoin d'aller plus loin. Lorsque vous recevrez un lien pour une future présentation, vous n'aurez qu'à cliquer sur le lien et ouvrir Zoom Meetings lorsqu'on vous le demandera. MAIS si vous voulez vous inscrire officiellement et ainsi vous connecter à une vidéoconférence de test, continuez ce processus. 4. On vous invitera à vous identifier. Cliquez sur Sign In (ou Connexion).

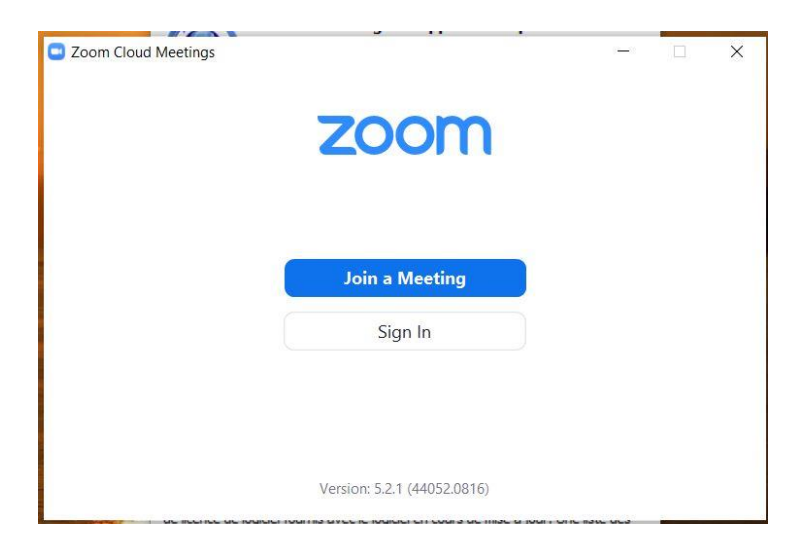

5. Vous n'avez pas de compte, cliquez donc, dans le coin inférieur droit de la boîte, **Sign up for free**.

| Sign In             |         |    |   |                       |
|---------------------|---------|----|---|-----------------------|
| Enter your email    |         |    | ٩ | Sign In with SSO      |
| Enter your password | Forgot? | or | G | Sign In with Google   |
| C Keep me signed in | Sign In |    | f | Sign In with Facebook |
|                     |         |    |   |                       |

6. On vous demandera votre date de naissance. Cliquez successivement sur les petites flèches des zone **Jour, Mois et Année**, en donnant la bonne information, puis cliquez sur **Continuer**.

À des fins de vérification, veuillez confirmer votre date de naissance.

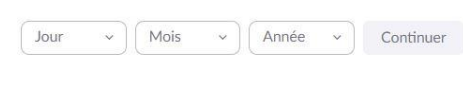

Ces données ne seront pas stockées

7. On vous demandera de mettre votre adresse de courrier électronique professionnelle. Mais votre simple adresse de courrier électronique est OK. Entrez-la et cliquez sur **Continuer**.

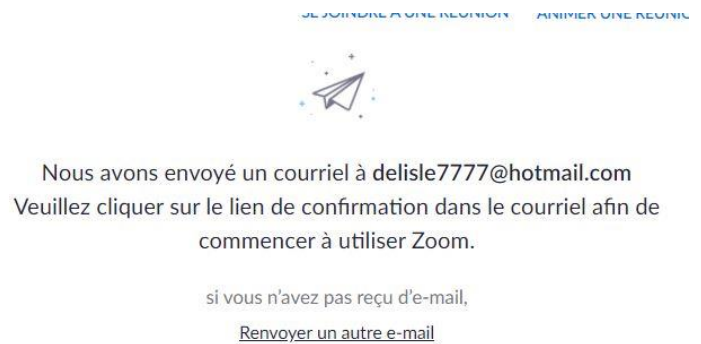

- 8. Zoom vous enverra un message dans votre courrier électronique. Ouvrez votre outil de courrier électronique, ouvrez le message de zoom et cliquez sur **Activation du compte**.
- 9. Répondez à la question concernant une école, puis, dans la fenêtre Bienvenue à Zoom, inscrivez votre Prénom, Nom de famille, créez-vous un mot de passe que vous devez confirmer. Cliquez sur **Continuer.**

## Bienvenue à Zoom

Bonjour, **del**\*\*\*@\*\*\***com**Votre compte a été créé avec succès. Veuillez lister votre nom et créer un mot de passe pour continuer.

| Nom de famille                                  |                                   |
|-------------------------------------------------|-----------------------------------|
| Mot de passe                                    |                                   |
| Confirmer le mot de passe                       |                                   |
| m'inscrivant, j'accepte la Politique de confide | entialité et les Conditions de se |
|                                                 |                                   |

10. La fenêtre suivante (N'utilisez pas Zoom seul) est sûrement inutile. Cliquez sur Sautez cette étape . 11. Bon, ça y est. Zoom est installé et vous êtes connecté. À la page Démarrer la réunion d'essai, vous pourrez vérifier si tout est OK. Cliquez sur **Commencer la réunion maintenant**.

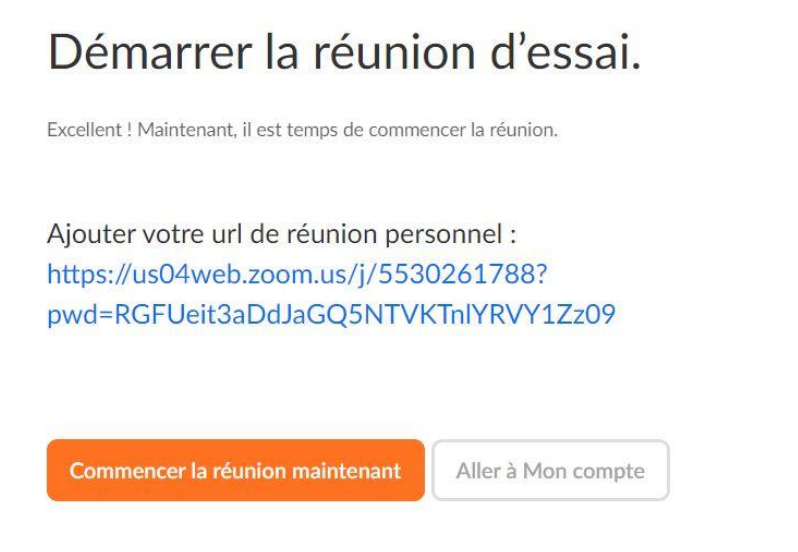

- 12. Cliquez sur Ouvrir Zoom Mettings.
- 13. Cliquez sur Join with Computer Audio (on vous montrera comment mettre en français).
- 14. Si vous ne vous voyez pas, cliquez sur la petite caméra blanche au bas. Vous y êtes.

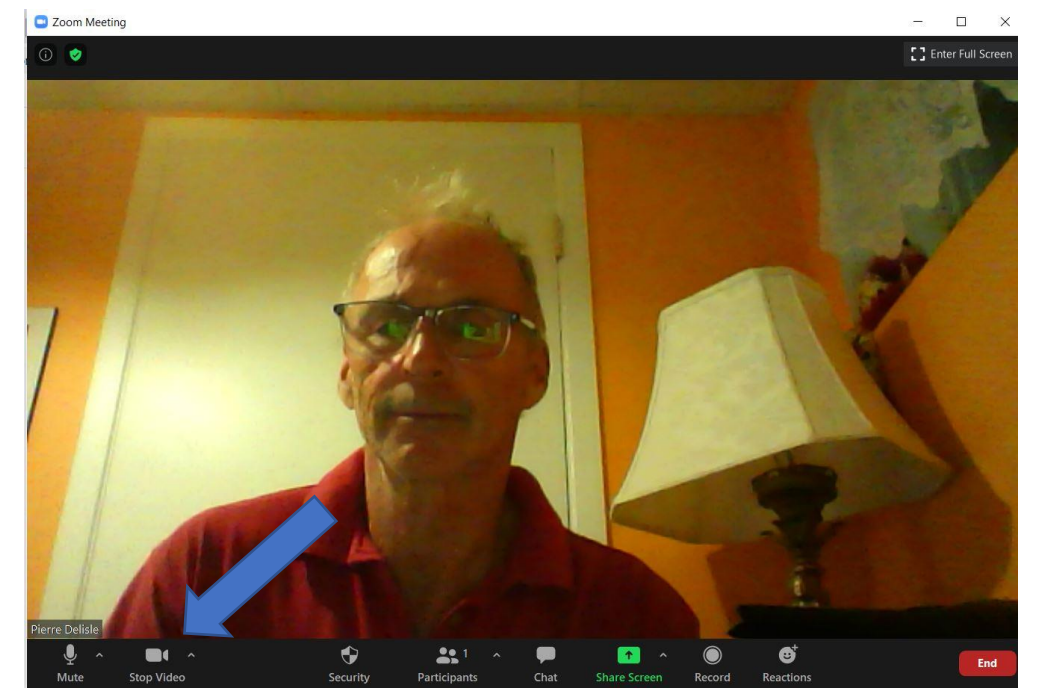

Pierre Delisle pour le CIMBCC